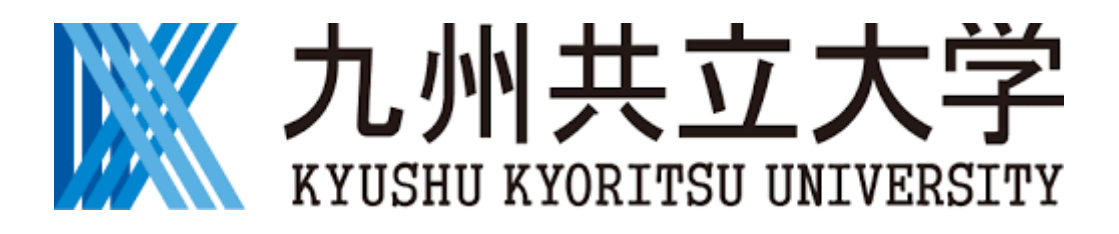

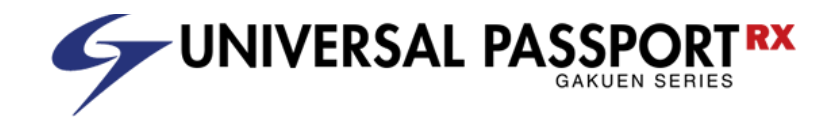

# 【学生・教員共通】UNIPA 利用マニュアルログイン方法

| 1. | UNIPA の運用開始について・・・・・ |   |   |   |   | • p. 1 |
|----|----------------------|---|---|---|---|--------|
| 2. | UNIPA トップ画面へのアクセス方法  | - | - | • | - | • p. 2 |
| 3. | マニュアルの確認方法・・・・・・     | - |   | - | - | • p. 8 |
| 4. | スマホアプリのインストール方法・・    | • |   | • |   | • p. 9 |

## 2020年09月16日

## 1 学生ポータルサイト(UNIPA)の運用開始について

教務システムの更新に伴い、シラバスオンラインと現行の教務システム Campusmate-J) が廃止になり、新たに「学生ポータルサイト(UNIPA)」の運用を開始します。

シラバスオンラインや教務システムで実施していた機能については、WEB ブラウザを用い て学生ポータルサイト(UNIPA)の画面から履修登録や授業資料の確認等を実施して いただきます。

また、新たにスマホ用のアプリ(iOS・Android 用)が導入されるため、ご利用ください。

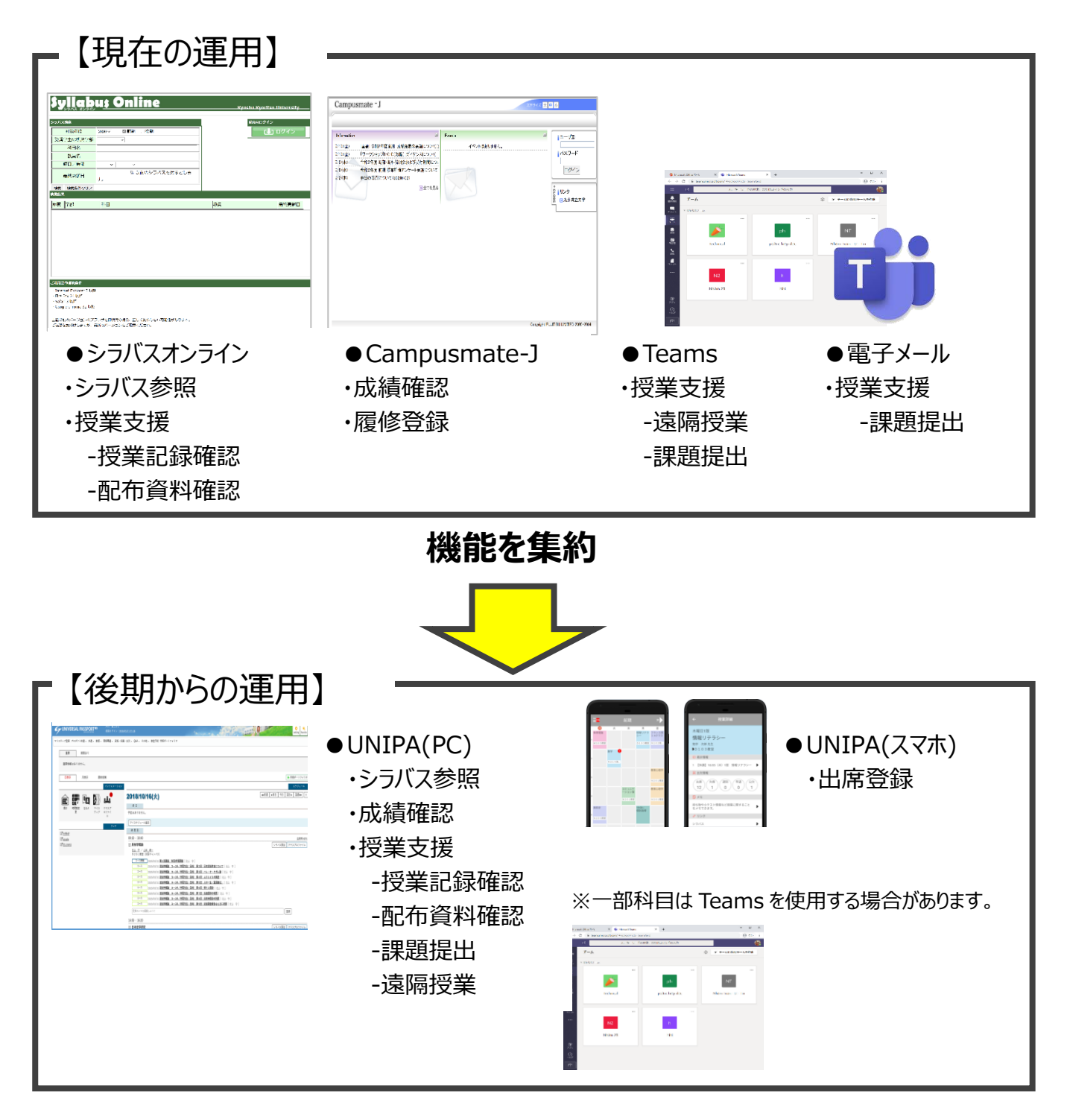

# 2 UNIPA トップ画面へのアクセス方法

インターネット環境のあるパソコンから、以下のいずれかの方法で利用することができます。

## (1) 九州共立大学公式 WEB サイトからアクセスする

サイトURL: <u>https://www.kyukyo-u.ac.jp/</u>

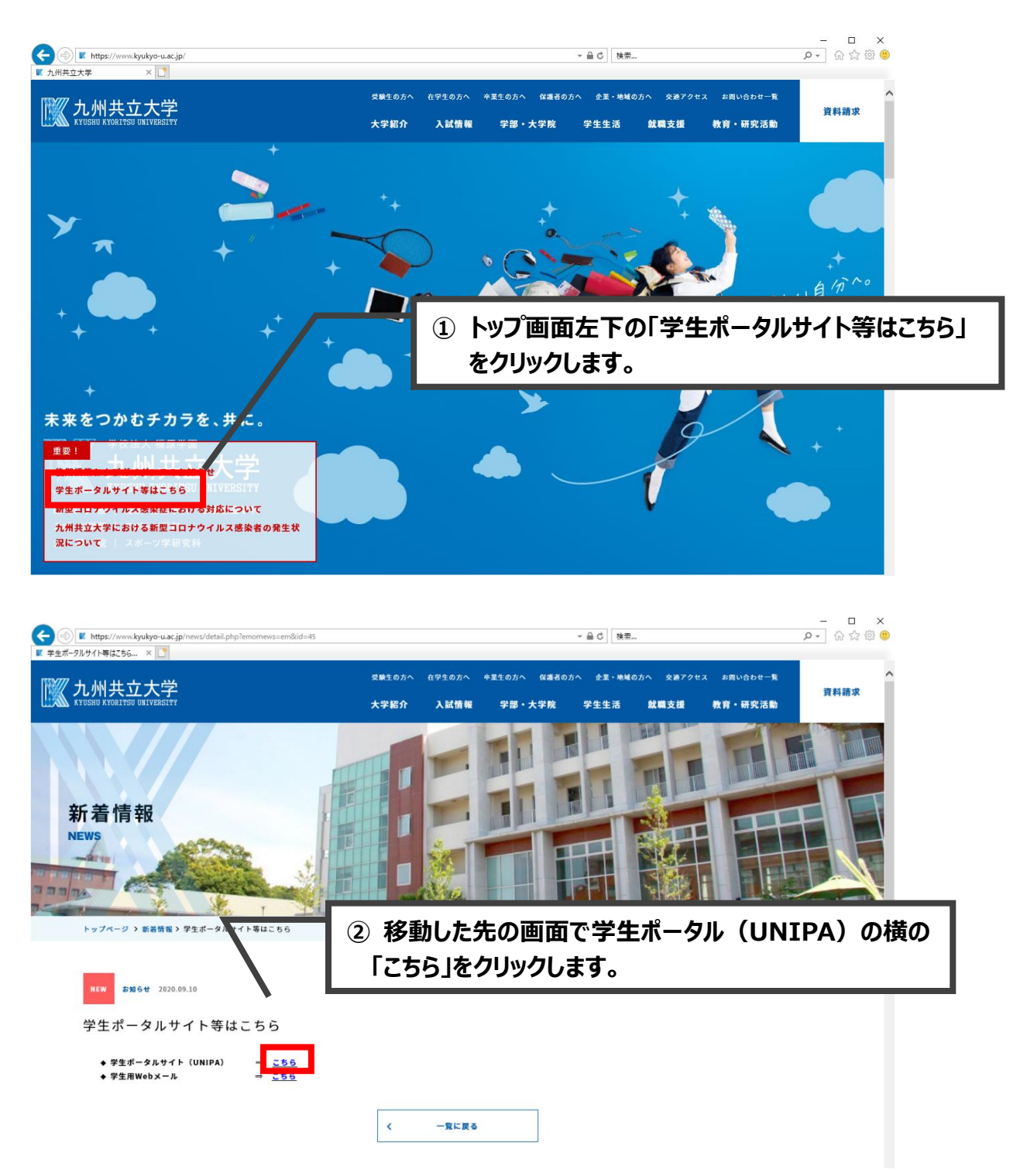

| システムの利用について<br>2020年9月14日より運用開始します。それまでは利用できません。                                       | User ID               |
|----------------------------------------------------------------------------------------|-----------------------|
|                                                                                        | Password              |
| チェニーケーはスマートフォファフリも利用可能です。<br>A <u>ppStore/GooglePlay</u> からダウンロードしてください。               | - LOGIN               |
| 意事項                                                                                    | <u>パスワードを忘れた方はこちら</u> |
| コントはメリカがアンテレインスので、<br>ステムをご利用いただけません。ご注意ください。<br>多止時間:AM2:00~AM5:00                    | <u>スマートフォンはこちら</u>    |
| ログインの際、『User ID』に入力する学籍番号は、<br>半角アルファベットを小文字(例:99a9999)で入力してください。                      |                       |
| 旗数プラウザ、複数ウィンドウ(タブ)を起動しての<br>司時ログインはしないでください。                                           |                       |
| ログイン後、無操作のまま30分以上放置すると自動的にログアウトされます。<br>自動ログアウトした場合は再度ログインしてください。<br>(未保存の作業内容は失われます。) |                       |
| ブラウザの[戻る]ボタンは使用できません。<br>画面上部に表示される階層リンクより直前の画面に戻ることができます。                             |                       |
| 恵リンク<br><u>1.畑共立大学HP</u><br>シラバス原会(停止中 シラバス <del>オンラインをご</del> 利用ください)_                |                       |
|                                                                                        | •                     |
|                                                                                        | _                     |

User ID と Password は旧学生ポータルサイト(Campusmate-J) と同じものでログイン可能です。

※ID と Password の入力を 10 回間違えると、自動的にロックされ、
 ログインができなくなります。大文字/小文字も正しく入力して下さい。
 ※スマートフォンでは利用できる機能の制限があり、誤操作を招きやすいため、
 極力パソコンで登録してください。

#### (2) URLを直接入力してアクセスする

ご利用の Web ブラウザのアドレスバーに以下の URL を直接入力することで UNIPA の ログイン画面へ移動するので、(1)の手順 3 を参考にアクセスしてください。 URL: <u>https://unipa.kyukyo-u.ac.jp/kku-uprx/</u>

## (3) スマホアプリのログイン方法 スマホアプリは学生専用です。教員の方は利用できません。

#### 3-1 iOS でのログイン方法 ご利用のスマホアプリからログインすることが可能です。

(インストール方法は9頁以降を参照してください)

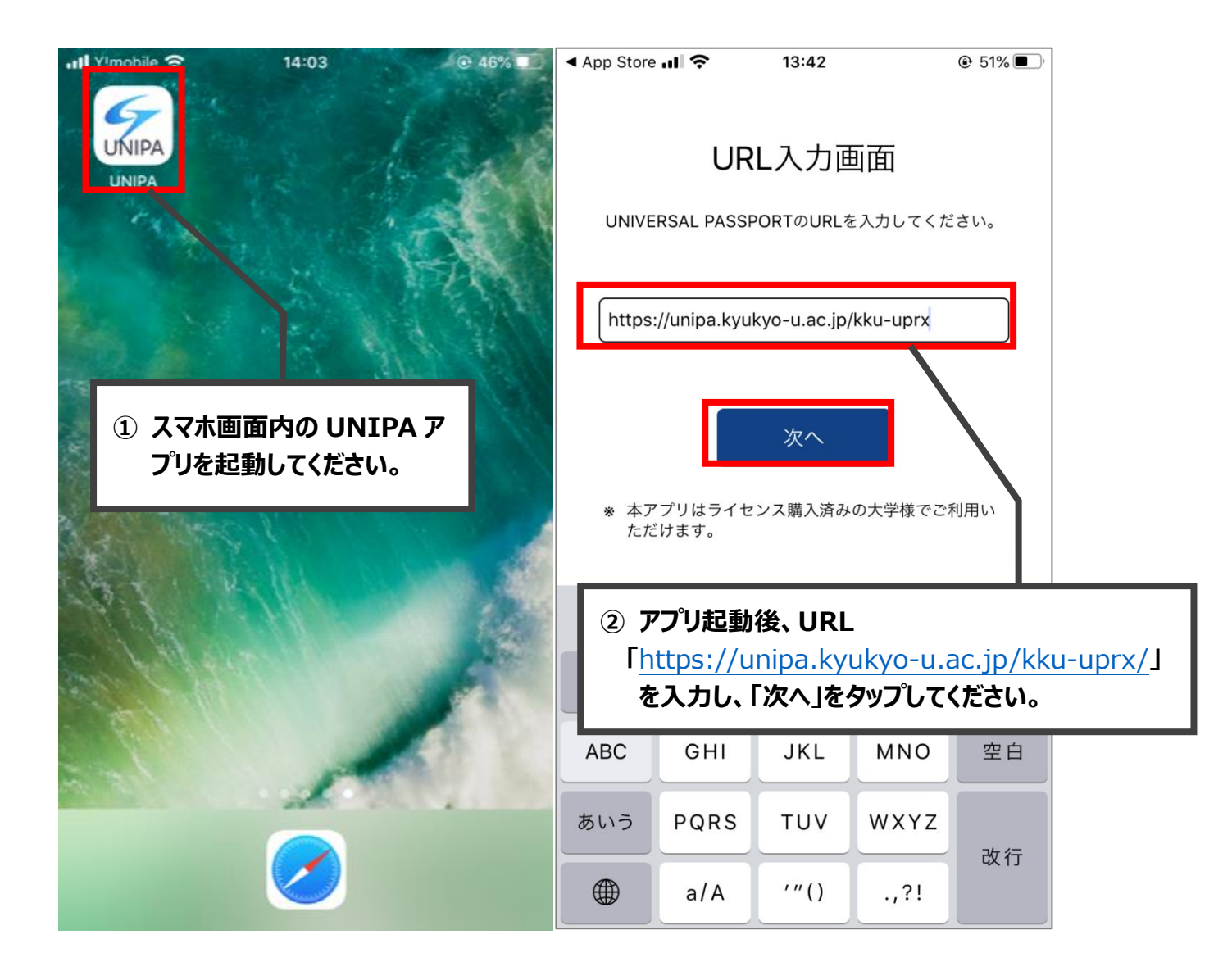

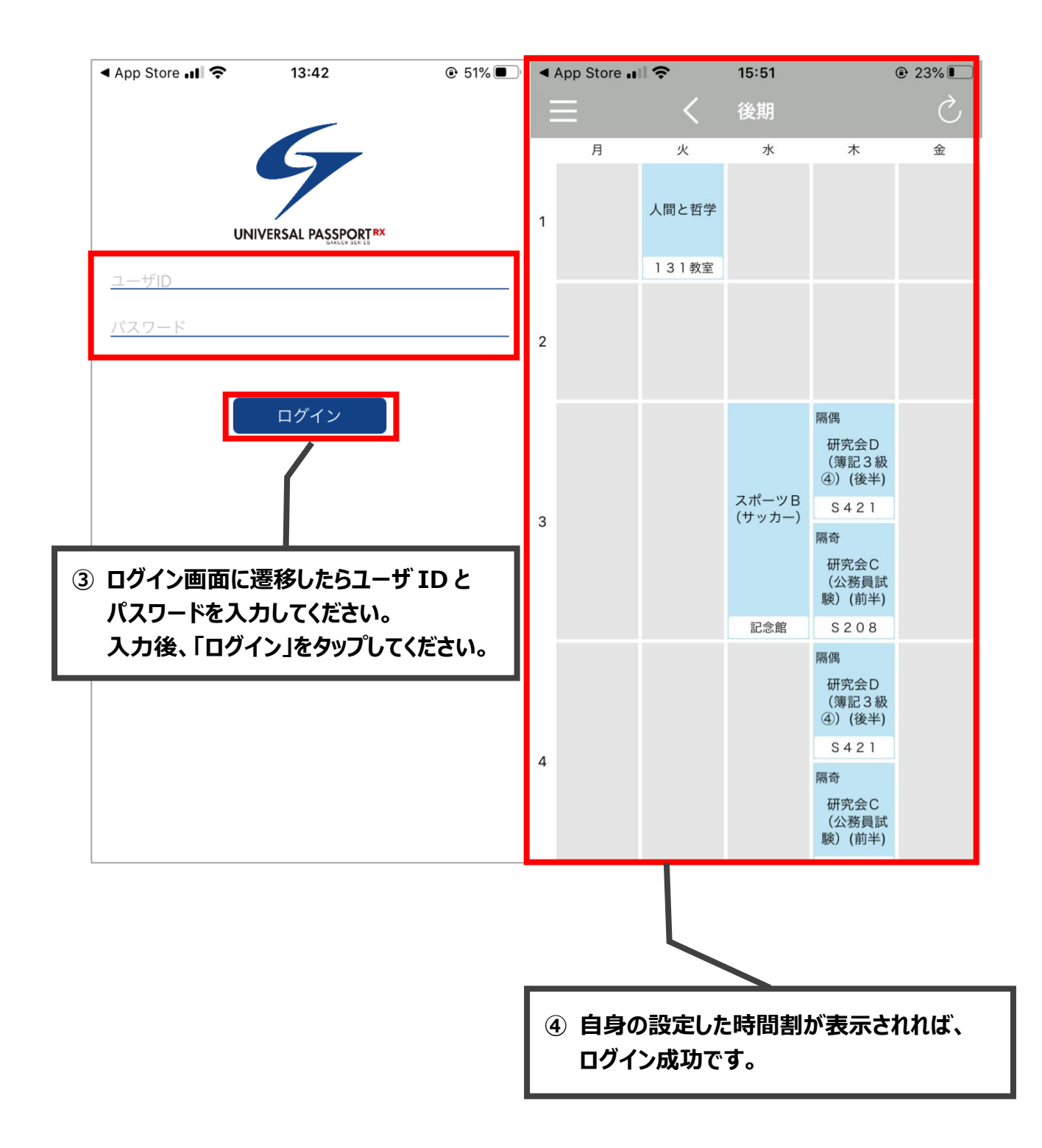

## 3-2 Android でのログイン方法

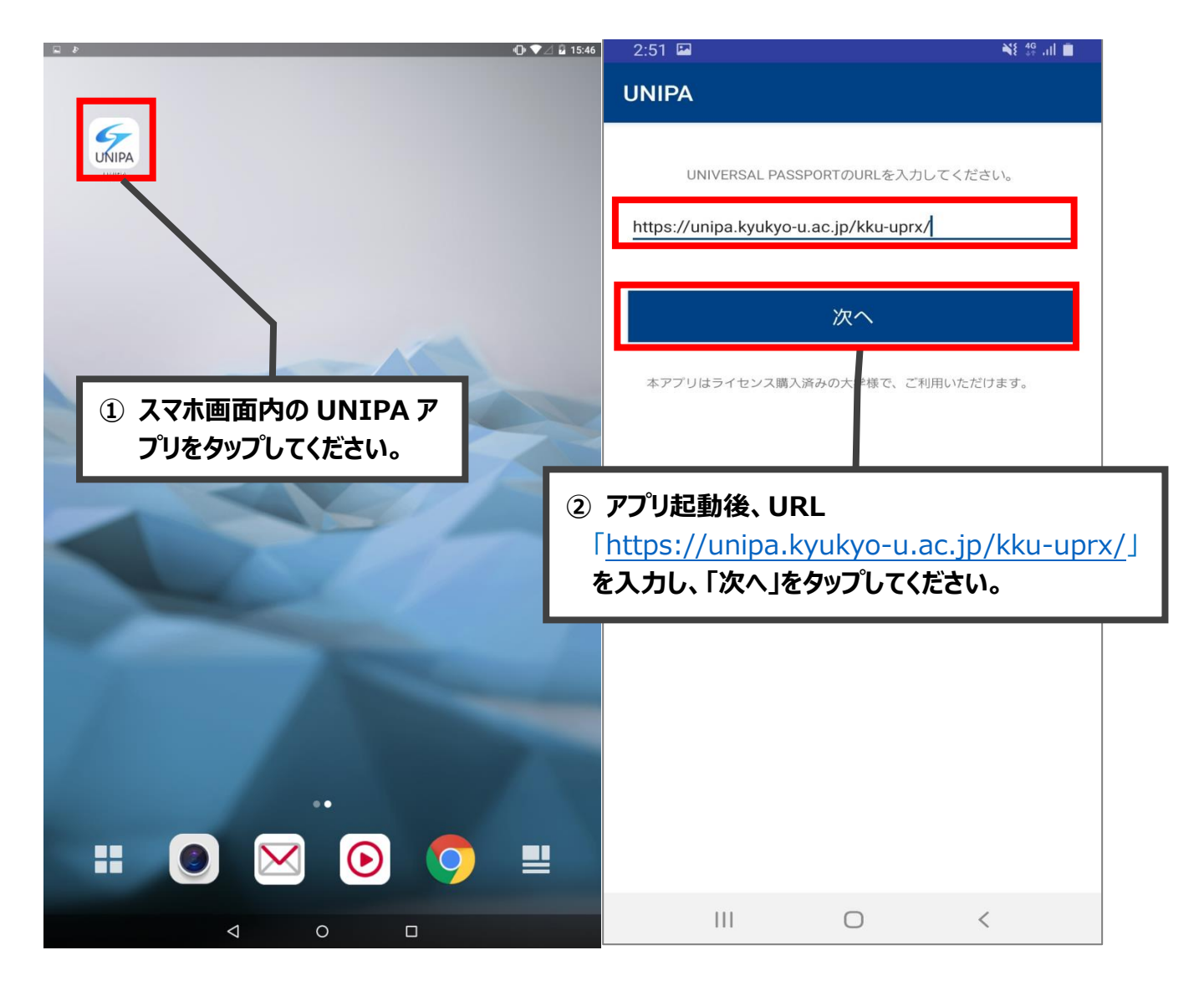

| 2:52 🖼 📲 📲             | 2:53 🖬               |       |            | i                    | ¥§ 46 .ıl 🔳 |
|------------------------|----------------------|-------|------------|----------------------|-------------|
|                        | =                    |       | 後期         |                      | (前          |
| 5                      | 月                    | 火     | 水          | 木                    | 金           |
|                        |                      | 入間と哲子 |            |                      |             |
|                        |                      | 131教室 |            |                      |             |
| ユーザD                   |                      |       |            |                      |             |
| 2001001                |                      |       |            |                      |             |
| バスワード                  |                      |       |            |                      |             |
|                        |                      |       | スポーツB      | 隔偶                   |             |
| LOGIN                  |                      |       | (サッカー)     | 研究会D(簿記<br>3級④)(後半)  |             |
|                        |                      |       | 記念館        | S 4 2 1              |             |
|                        |                      |       |            | 隔奇                   |             |
| Í                      |                      |       |            | 研究会C (公務<br>員試験)(前半) |             |
|                        |                      |       |            | S 2 0 8              |             |
| ③ ログイン画面に遷移したらユーザ ID と |                      |       |            | 隔偶                   |             |
| パスワードを入力してください。入力      |                      |       |            | 研究会D(簿記<br>3級④)(後半)  |             |
| 後、「LOGIN」をタップしてください。   |                      |       |            | S 4 2 1              |             |
|                        |                      |       |            | 隔奇<br>研究会C (公務       |             |
|                        |                      |       |            | 員試験)(則半)<br>\$208    |             |
|                        |                      |       |            |                      |             |
|                        |                      |       |            |                      |             |
|                        |                      |       |            |                      |             |
| III O <                |                      | 111   | $\bigcirc$ | <                    |             |
|                        |                      |       |            |                      |             |
|                        | ④ 自身の設定した時間割が表示されれば、 |       |            |                      |             |
|                        | ログイン成功です。            |       |            |                      |             |

## 2 マニュアルの確認方法

UNIPA トップ画面のメニューから確認出来ます。

|                                                                                  | ky001/Pky00101.xhtml                            | → ● ひ 検索            | - ロ ×<br>タマ 分☆ 戀 🥹      |
|----------------------------------------------------------------------------------|-------------------------------------------------|---------------------|-------------------------|
| ✓ UNIVERSAL PASSPORT RX ✓ UNIVERSAL PASSPORT R                                   | x × 📑                                           |                     |                         |
| 九州女子大学·九州女子短期大学<br>Raskin starter 'Waters 'the Squality at meets it Arcord of ga | GAKUENテスト学生3さん<br>前回ログイン:2020/09/05 11:41       | States and a second | setting favorite logout |
| プロダクト共通 - 共通 - 教務 - 履修関連 - 資格・5                                                  | 艾績・出欠 ≠ Q&A ≠ その他 ≠ 教室予約 就職 ≠ 履修カルテ登録           | マニュアル マ             |                         |
| 重要 期限あり                                                                          |                                                 | マニュアル               |                         |
| 重要情報はありません。                                                                      |                                                 | - 教員用マニュアル ・        |                         |
| 日表示月表示履修授業                                                                       |                                                 | 学生用マニュアル            |                         |
| インフォメーション                                                                        |                                                 |                     | スケジュール                  |
|                                                                                  | 2020/09/05(土)                                   | 【▲前週】 ▲             | 前日  今日  翌日▶  翌週▶▶       |
|                                                                                  | 終 日                                             |                     |                         |
| 更 ロファイ                                                                           | 予定はありません。                                       |                     |                         |
|                                                                                  | マイスケジュール追加                                      |                     |                         |
| リンク                                                                              | 時間別                                             |                     |                         |
| C <u>±ÿhp</u>                                                                    | 予定はありません。                                       |                     |                         |
|                                                                                  |                                                 |                     |                         |
|                                                                                  | ſ                                               |                     |                         |
|                                                                                  |                                                 |                     |                         |
|                                                                                  |                                                 |                     |                         |
|                                                                                  | <u>)」マニュアル」というリンクをク</u>                         | リックしてくたざい。          |                         |
|                                                                                  | マニュアルを確認することが                                   | できます。               |                         |
|                                                                                  |                                                 |                     |                         |
|                                                                                  |                                                 |                     |                         |
|                                                                                  |                                                 |                     |                         |
|                                                                                  |                                                 |                     |                         |
|                                                                                  |                                                 |                     |                         |
| 九州女子大学・九州女子短期大学 〒807-8586 福岡県北                                                   | 九州市八幡西区自由ヶ丘1番1号                                 |                     | <u>サイトマップ</u>           |
|                                                                                  | Copyright 2017 Japan System Techniques Co., Ltd | All rights reserved |                         |

※マニュアルを十分にご確認ください。また、UNIPA に関するご不明な点などがあり ましたら、以下のメールアドレスにお問い合わせください。

問い合わせ先:<u>support-unipa@kyukyo-u.ac.jp</u>

# 3 スマホアプリのインストール方法(iOS/Android)

スマホアプリは学生専用です。教員の方は利用できません。 お使いの端末から以下のいずれかの方法でインストールすることが出来ます。

4-1 QR コードを読み取り、インストールを行ってください。(iOS/Android)

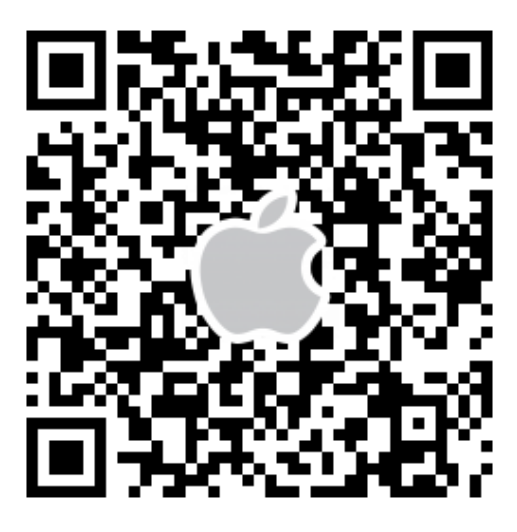

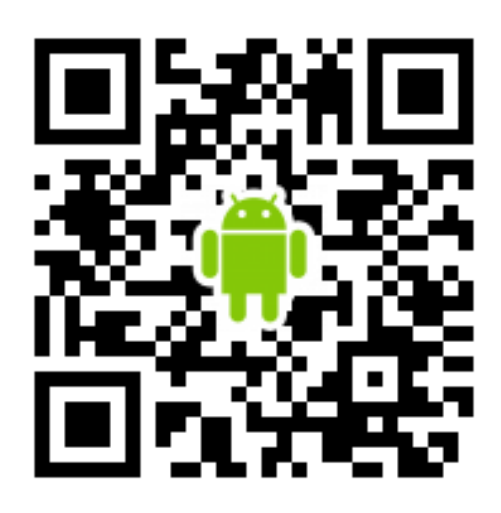

iOS 版の QR コード

Android 版の QR コード

### 4-2 App Store からインストール (iOS)

App Store からアプリを検索してインストールする方法です。

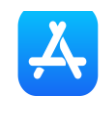

App Store アイコン

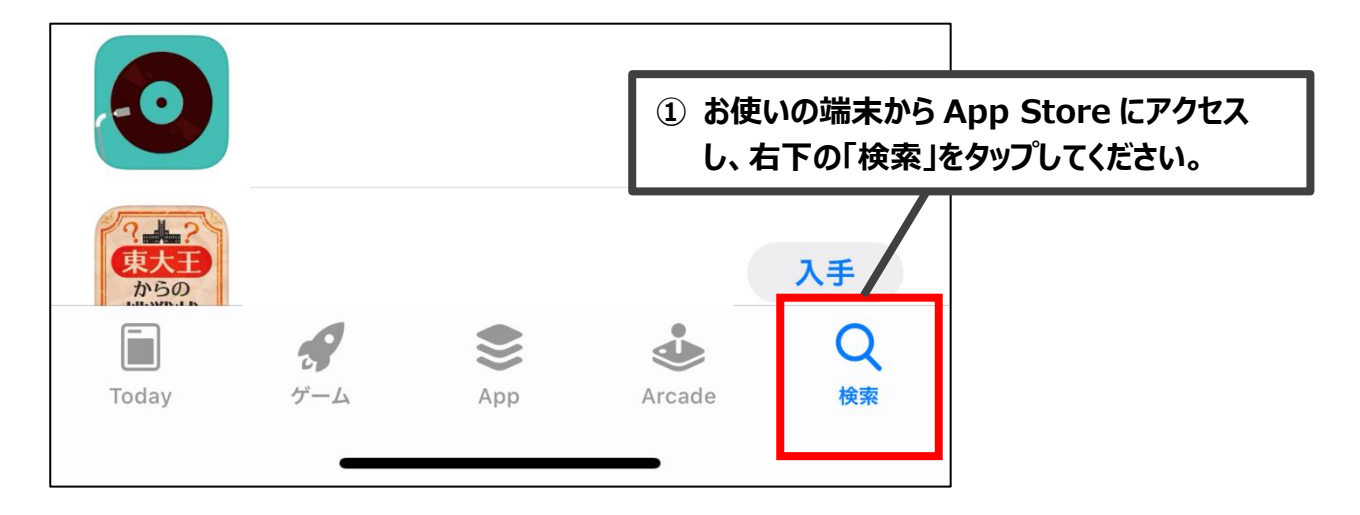

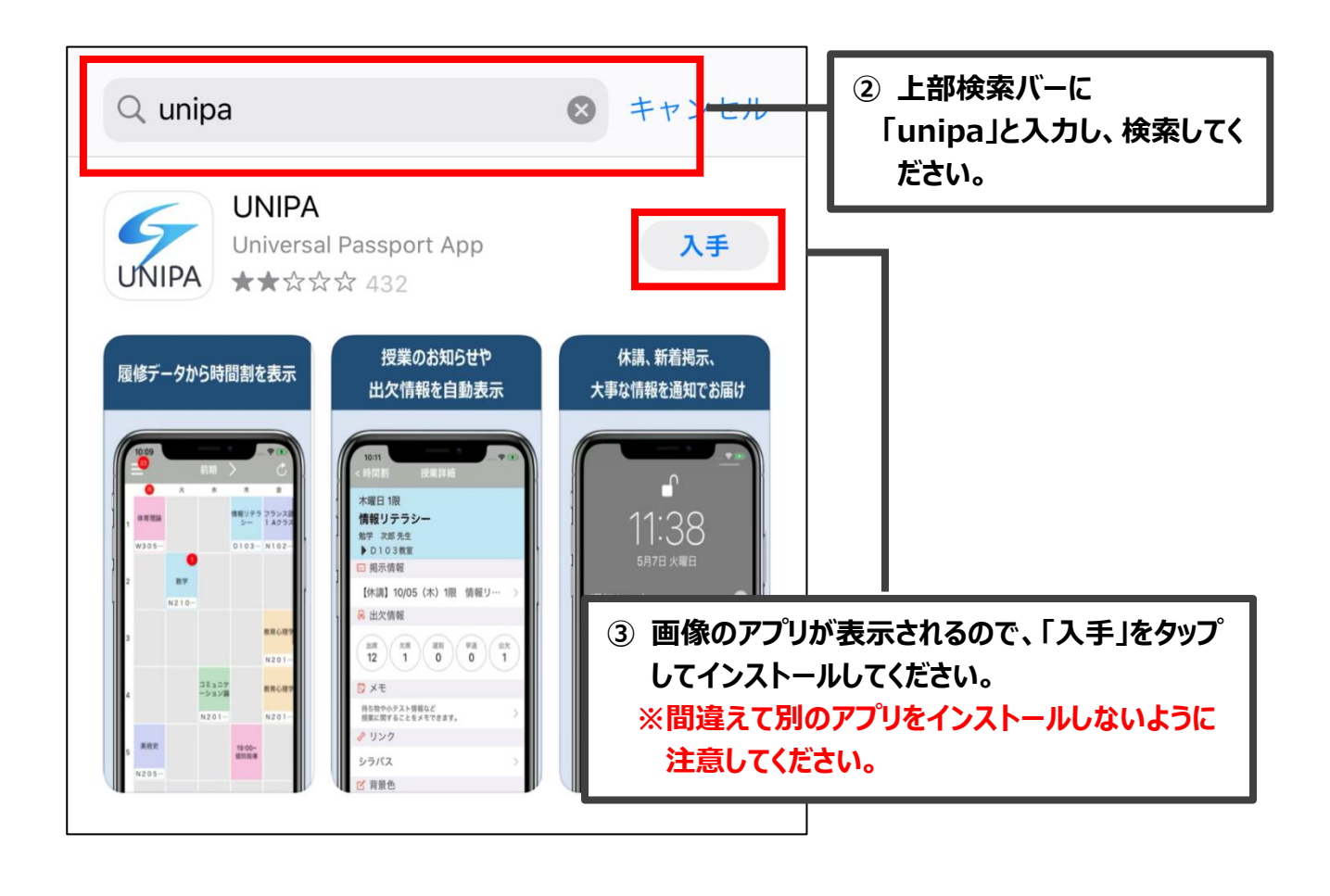

#### 4-3 Google Play からインストール(Android)

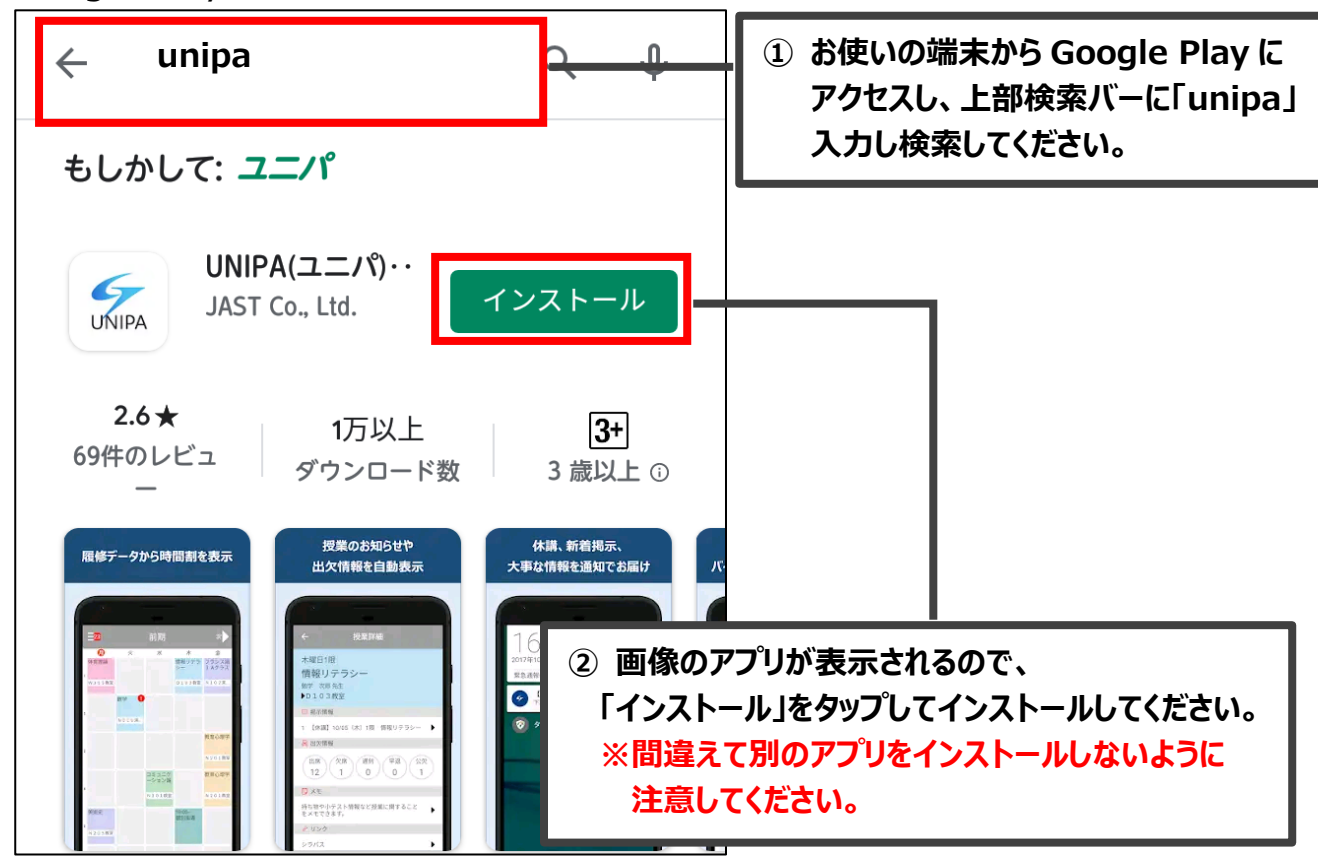

Google Play からアプリを検索してインストールする方法です。